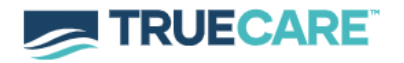

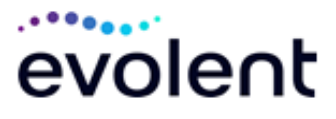

## TrueCare Advanced Imaging/Cardiac Program Provider Education Webinars

TrueCare has partnered with Evolent to implement a new advanced imaging and cardiac services prior authorization program effective July 1, 2025. The program applies to members with Medicaid through TrueCare and is intended to improve health outcomes for people with complex conditions.

TrueCare and Evolent encourage providers to register for one of the following training sessions to learn more about this program and the resources available.

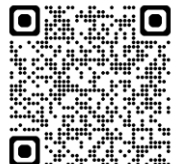

Tuesday, June 10, 2025 at 8:00 AM CST <u>https://zoom.us/meeting/register/AT3ifSz3RSK9Z2a2wD1lcQ</u> Meeting ID: 928 2473 8917 Passcode: 235484

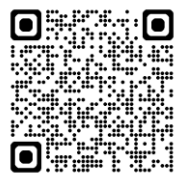

Wednesday, June 18, 2025 at 12:00 PM CST https://zoom.us/meeting/register/WRWGhFBOQq-lqGx3Xi89Xw Meeting ID: 938 6315 5472 Passcode: 402638

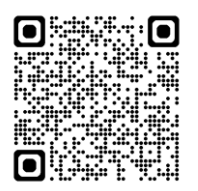

Thursday, June 26, 2025 at 12:00 PM CST https://zoom.us/meeting/register/yeDbD-DUQQexYOCROj8Dlg Meeting ID: 993 8725 5327 Passcode: 406823

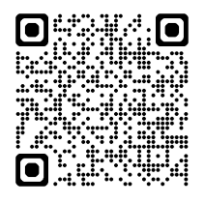

Thursday, July 8, 2025 at 8:00 AM CST https://zoom.us/meeting/register/m8VbWlpUQkKXUbF3OXA1wQ Meeting ID: 966 6910 4945 Passcode: 403163

Upon completion of the registration, you will receive a confirmation email from Evolent for the webinar session you choose to attend.

To take part in a training session via telephone, please use one of the phone numbers below and the session-specific meeting ID. Phone # (US Toll): [ +1 305 224 1968] Phone # (US Toll): [ +1 309 205 3325] Training/education materials will soon be available by logging onto the Evolent website at <u>RadMD.com</u>. To get started, go to <u>RadMD.com</u>, click the "New User" button, select "Physician's office that orders procedures" and submit a RadMD "Application for a New Account". A password link will be delivered via e-mail, and you will be invited to create a new password for future access.